## ΔΙΑΣΠΑΣΗ ΠΑΡΑΘΥΡΟΥ ΣΤΟ PHOTOSHOP:

1.WINDOW>ARRANGE>NEW WINDOW FOR...(TEAEYTAIO).

2.WINDOW>ARRANGE>2-UP VERTICAL.

3.CREATE NEW LAYER=ΒΛΕΠΩ ΤΟ ΑΠΟΤΕΛΕΣΜΑ ΣΤΟ ΕΝΑ ΠΑΡΑΘΥΡΟ ΚΑΙ ΣΤΟ ΑΛΛΟ ΔΟΥΛΕΥΩ ΜΕ ΠΟΛΥ ΖΟΟΜ.

## AUTO COLOR CORRECTION OPTIONS:

- 1. ΕΠΙΛΕΓΩ ΤΟ LAYER.
- 2. FILL (AΠΟ TH ΠΑΛΕΤΑ ΤΩΝ LAYER)>CURVES>ALT+AUTO= NEO ΠΑΡΑΘΥΡΟ.
- 3. FIND DARK AND LIGHTS COLORS.
- 4. ΕΝΕΡΓΟΠΟΙΩ (ΚΛΙΚ ΔΗΛΑΔΗ) SNAP NEUTURAL MIDTONES.
- 5. ΕΝΕΡΓΟΠΟΙΩ (ΚΛΙΚ ΔΗΛΑΔΗ) SAVE AS DEFAULT.
- 6. ΠΕΡΝΩ ΤΟ LAYER CURVES ΚΑΙ ΤΟ ΡΙΧΝΩ ΣΤΟΝ ΚΑΔΟ.
- 7. FILL ( AΠΟ TH ΠΑΛΕΤΑ LAYER) >CURVES .
- 8. Αυτο= έχω την αλλάγη που Θέλω.